# **Result Retrieval Guide**

#### Step 1: Access the Result Retrieval Page

Open your web browser and go to

"https://edustud.nic.in/Result/frmPubliclevelResult\_ReExam.aspx"

## Step 2: Entering Personal Information

- You will find a form prompting you to enter specific details.
- Enter your Student ID in the designated field. Ensure accuracy to avoid errors.
- Input your Class Section information in the respective field as indicated.
- Enter your Date of Birth in the format dd/mm/yyyy. For example, if your birthday is January 15, 2000, enter it as 15/01/2000.

## Step 3: Completing CAPTCHA (VISUAL CODE) Verification

- A CAPTCHA challenge may appear to verify that you are not a robot.
- Read the provided instructions carefully and enter the characters or solve the puzzle displayed in the CAPTCHA box.
- Click on the "Submit" or "Get Results" button to proceed.

## Step 4: Viewing Results

- Once you've filled in all the required fields and passed the CAPTCHA, click on the "Submit" or equivalent button.
- Wait for the system to process your request.
- Your result should now be displayed on the screen.
- Review the information thoroughly to ensure it is accurate.

## Additional Tips:

- Double-check the accuracy of the information entered before submitting.
- If there are any issues or discrepancies in the displayed result, contact your educational institution's support or administration for assistance.
- Ensure your internet connection is stable throughout the process to prevent interruption